# Virtuozzo

# Virtuozzo Hybrid Infrastructure 6.0

Storage User Guide

12/26/2023

# **Table of contents**

| Supported storage types                                             | 3 |
|---------------------------------------------------------------------|---|
| Accessing S3 buckets                                                | 4 |
| Managing buckets via the Virtuozzo Hybrid Infrastructure user panel | 4 |
| Logging in to the user panel                                        | 4 |
| Adding, deleting, and listing S3 buckets                            | 5 |
| Creating, deleting, and listing folders                             | 6 |
| Uploading and downloading files                                     | 6 |
| Accessing S3 storage with CyberDuck                                 | 7 |
| Managing S3 bucket versions                                         | 7 |
| Mounting S3 storage with Mountain Duck                              | 8 |
| Creating S3 buckets on Mounted S3 Storage                           | 9 |
| S3 bucket and key naming policies10                                 | 0 |
| Accessing iSCSI targets 1                                           | 1 |
| Accessing iSCSI targets from VMware ESXi                            | 1 |
| Accessing iSCSI targets from Linux                                  | 2 |
| Accessing iSCSI targets from Microsoft Hyper-V                      | 4 |
| Accessing NFS shares2                                               | 1 |
| Mounting NFS exports on Linux                                       | 1 |
| Mounting NFS exports on macOS                                       | 1 |

# Supported storage types

Your service provider can configure Virtuozzo Hybrid Infrastructure to keep your data in three storage types:

- S3 object storage for storing an unlimited number of objects (files).
- iSCSI block storage for virtualization, databases, and other needs.
- NFS shares for storing an unlimited number of files via a distributed filesystem.

The following sections describe the ways to access data in Virtuozzo Hybrid Infrastructure in detail.

# **Accessing S3 buckets**

To access S3 buckets, get the following information (credentials) from your system administrator:

- User panel IP address
- DNS name of the S3 endpoint
- Access key ID
- Secret access key

Virtuozzo Hybrid Infrastructure allows you to access your S3 data in several ways:

- Via the Virtuozzo Hybrid Infrastructure user panel
- Via a third-party S3 application like Cyberduck, Mountain Duck, etc.

# Managing buckets via the Virtuozzo Hybrid Infrastructure user panel

This section describes how to manage buckets and their contents from the Virtuozzo Hybrid Infrastructure user panel.

#### Logging in to the user panel

To log in to the Virtuozzo Hybrid Infrastructure user panel, do the following:

1. On any computer with access to the web interface, in a web browser visit http://<user\_panel\_IP\_ address>:8888/s3/.

#### Note

If you use a self-signed certificate, add it to the browser's exceptions.

|                                          | Log in                    |
|------------------------------------------|---------------------------|
| EN                                       | DPOINT                    |
| s3                                       | 8.example.com             |
| ~                                        | Use secure transfer (SSL) |
| AC                                       | CESS KEY ID               |
| d                                        | 9fde6a530879f59HB8U       |
| SEC                                      | CRET ACCESS KEY           |
| •                                        |                           |
| $ \ \ \ \ \ \ \ \ \ \ \ \ \ \ \ \ \ \ \$ | LOG IN                    |
| l                                        | 111 6 6 1                 |

2. On the login screen, enter your credentials, and then click Log in.

If logging in to the user panel fails, this can be caused by one of the following reasons:

- Error: "Network failure. Check your S3 endpoint or access protocol (HTTP/HTTPS)."
  - The client is trying to access a bucket over HTTP. This does not work in most browsers, as parts of the web interface are served over HTTPS and mixed HTTP/HTTPS connections are forbidden. To solve the problem, access the service over HTTPS.
  - The client cannot resolve the DNS name associated with the service. In this case, add the mapping in your DNS. Alternatively, you can solve the problem by adding static mappings to the hosts file (/etc/hosts on Linux or %windir%\System32\drivers\etc\hosts on Windows); note that this needs to be done on all clients.
  - The service is using a self-signed or invalid SSL certificate. In this case, use a valid SSL certificate recognized by a certificate authority. Alternatively, you can temporarily solve the problem by pointing the browser to the service URL (for example, https://s3.example.com) and manually accepting the certificate; note that this only works on the client where the certificate has been manually accepted.
- Error: "Bad signature. Check your key and signing method."
  - $\circ$   $\,$  The client or server time or timezone are incorrect.
  - The user credentials are incorrect.
  - The S3 user is disabled.

Once you log in to the web interface, you will see the **Buckets** screen with the list of your buckets. From here, you can manage buckets, as well as folders and files stored inside the buckets.

To log out, click the user icon in the upper right corner of any screen, and then click **Log out**.

### Adding, deleting, and listing S3 buckets

#### On the **Buckets** screen:

• To add a new bucket, click **Add bucket**, specify a name, and click **Add**.

× Add bucket

| Bucket name |            |
|-------------|------------|
| bucket1     |            |
|             |            |
|             |            |
|             | Add Cancel |

Use bucket names that comply with DNS naming conventions. For more information on bucket naming, refer to "S3 bucket and key naming policies" (p. 10).

- To delete a bucket, select it, and then click **Delete**.
- To list the bucket contents, click the bucket name on the list.

#### Listing S3 bucket contents in a browser

You can list bucket contents with a web browser. To do this, visit the URL that consists of the external DNS name for the S3 endpoint that you specified when creating the S3 cluster and the bucket name. For example, **s3.example.com/mybucket**.

#### Note

You can also copy the link to bucket contents by right-clicking it in CyberDuck, and then selecting **Copy URL**.

# Creating, deleting, and listing folders

On the bucket contents screen:

• To create a folder, click **New folder**, specify the folder name in the **New folder** window, and then click **Add**.

| × New folder |            |
|--------------|------------|
| Folder name  |            |
| folder1      |            |
|              |            |
|              | Add Cancel |

- To delete a folder, select it, and then click **Delete**.
- To list the folder contents, click the folder name.

# Uploading and downloading files

On the bucket or folder contents screen:

• To upload files to S3, click **Upload**, and then choose files to upload.

| Bucket | s > bucket1 |        |                       |                 |
|--------|-------------|--------|-----------------------|-----------------|
| Туре   | Name        | Size   | Last modified         | D New folder    |
|        | file1.test  | 5.3 MB | <b>Dec 07</b> 18:35   | Lownload file   |
|        | folder1/    |        |                       | 1 Upload file   |
|        |             |        |                       | Get certificate |
|        |             |        |                       | ⊘ Verify        |
|        |             |        | Uploading file 1 of 1 |                 |
|        |             |        | file2.test 103.8 MB   |                 |

• To download files, select them, and then click **Download**.

# Accessing S3 storage with CyberDuck

To access Virtuozzo Hybrid Infrastructure with CyberDuck, do the following:

- 1. In CyberDuck, click **Open Connection**.
- 2. Specify your credentials:
  - The DNS name of the S3 endpoint.
  - The Access Key ID and the Password, the secret access key of an object storage user.

| Open Connection  | 8                                            |
|------------------|----------------------------------------------|
|                  |                                              |
| Amazon 53        | •                                            |
| Server:          | s3.dns.name.com Port: 443                    |
| URL:             | https://a23859c7af2951f1H8YF@s3.dns.name.com |
| Access Key ID:   | a23859c7af2951f1H8YF                         |
| Password:        | ••••••                                       |
|                  | Anonymous Login                              |
| SSH Private Key: | None   Choose                                |
|                  | ✓ Save Password                              |
|                  | Connect Cancel                               |
| More Option      | 15                                           |

By default, the connection is established over HTTPS. To use CyberDuck over HTTP, you must install a special S3 profile.

3. Once the connection is established, click File > New Folder to create a bucket.

| 🔒 Create new | folder                                       |
|--------------|----------------------------------------------|
| •            | Enter the name for the new folder<br>bucket1 |
|              | Create Cancel                                |

4. Specify a name for the new bucket, and then click **Create**. Use bucket names that comply with DNS naming conventions. For more information on bucket naming, refer to "S3 bucket and key naming policies" (p. 10).

The new bucket will appear in CyberDuck. You can manage it and its contents.

#### Managing S3 bucket versions

Versioning is a way of keeping multiple variants of an object in the same bucket. You can use versioning to preserve, retrieve, and restore every version of every object stored in your S3 bucket. With versioning, you can easily recover from both unintended user actions and application failures. For more information about bucket versioning, refer to the Amazon documentation.

Bucket versioning is turned off by default. In CyberDuck, you can enable it in bucket properties. For example:

| Info - folder1 |                                                                                                    |  |  |  |  |
|----------------|----------------------------------------------------------------------------------------------------|--|--|--|--|
| General Perr   | nissions Metadata Distribution (CDN)                                                                  |  |  |  |  |
| Location       | US East (Northern Virginia)                                                                           |  |  |  |  |
| Storage Class  | Regular Amazon S3 Storage                                                                             |  |  |  |  |
| Encryption     | Unknown                                                                                               |  |  |  |  |
| Transfer       | Transfer Acceleration                                                                                 |  |  |  |  |
| Logging        | Bucket Access Logging                                                                                 |  |  |  |  |
|                | Write access logs to selected container.                                                              |  |  |  |  |
|                | None                                                                                                  |  |  |  |  |
| Analytics      | Read Access for Oloudstat                                                                             |  |  |  |  |
|                | None                                                                                                  |  |  |  |  |
|                | Open the URL to setup log analytics with Qloudstat.                                                   |  |  |  |  |
| Versioning     | V Bucket Versioning                                                                                   |  |  |  |  |
|                | You can view all revisions of a file in the browser by choosing View $\rightarrow$ Show Hidden Files. |  |  |  |  |
|                | Multi-Factor Authentication (MFA) Delete                                                              |  |  |  |  |
| Lifecycle      | Transition to Glacier                                                                                 |  |  |  |  |
|                | after 1 Days 🔹                                                                                        |  |  |  |  |
|                | Delete files                                                                                          |  |  |  |  |
|                | after 1 Days 🔹                                                                                        |  |  |  |  |
|                |                                                                                                    |  |  |  |  |
|                |                                                                                                    |  |  |  |  |

# Mounting S3 storage with Mountain Duck

Mountain Duck enables you to mount and access Virtuozzo Hybrid Infrastructure S3 storage as a regular disk drive. Do the following:

- 1. If your service provider has provided you with an SSL certificate, install it.
- 2. In Mountain Duck, click New Bookmark.

|   | New Bookmark |
|---|--------------|
|   | Sort By      |
|   | No Bookmarks |
| ٩ | History •    |
|   | About        |
|   | Help         |
|   | Quit         |

- 3. In the properties window, select **Amazon S3** profile from the first drop-down list and specify the following parameters:
  - Disk drive name in the **Nickname** field
  - Endpoint DNS name in the **Server** field

- Access key ID in the **Username** field
- Click Connect.

| S3 Storage          |                                              | x |
|---------------------|----------------------------------------------|---|
| 📇 Amazon S3         |                                              | Y |
| Nickname:           | S3 Storage                                   |   |
| URL:                | https://e5afdeeb012d44d3RRFD@s3.dns.name.com |   |
| Server:             | s3.dns.name.com Port: 443                    | ÷ |
| Username:           | e5afdeeb012d44d3RRFD                         |   |
|                     | Anonymous Login                              |   |
| SSH Private Key:    | None Y Choose.                               |   |
| Client Certificate: | None                                         | Y |
| Path:               |                                              |   |
| Encoding:           | UTF-8                                        | V |
|                     |                                              |   |
| Notes:              |                                              |   |
|                     |                                              |   |
| Timezone:           | UTC                                          | v |
| Drive Letter:       | Auto                                         | v |
| Mount Options:      | Read Only                                    |   |
|                     | Connect Delete                               |   |

4. In the login window, specify Secret Access Key and click Login.

| 🔼 Login s3.dns.nan | ne.com                                                                                                    | ٢ |
|--------------------|----------------------------------------------------------------------------------------------------|---|
| a,                 | Login s3.dns.name.com                                                                                     |   |
|                    | Login s3.dns.name.com with username and password. No login<br>credentials could be found in the Keychain. |   |
| Access Key ID:     | e5afdeeb012d44d3RRFD                                                                                      |   |
| Secret Access Key: | ••••••                                                                                                    |   |
| 1                  | Anonymous Login                                                                                           |   |
| SSH Private Key:   | None   Choose                                                                                             |   |
| Save Password      | d Login Cancel                                                                                            |   |

Mountain Duck will mount the S3 storage as a disk drive. On the disk, you can manage buckets and store files in them.

#### Creating S3 buckets on Mounted S3 Storage

Windows and macOS, operating systems supported by Mountain Duck, treat buckets as folders in case the S3 storage is mounted as a disk drive. In both operating systems, the default folder name contains spaces. This violates bucket naming conventions (refer to "S3 bucket and key naming policies" (p. 10)), therefore you cannot create a new bucket directly on the mounted S3 storage. To

create a bucket on a mounted S3 storage, create a folder with a name complying with DNS naming conventions elsewhere and copy it to the root of the mounted S3 storage.

# S3 bucket and key naming policies

It is recommended to use bucket names that comply with DNS naming conventions:

- Can be from 3 to 63 characters long
- Must start and end with a lowercase letter or number
- Can contain lowercase letters, numbers, periods (.), hyphens (-), and underscores (\_)
- Can be a series of valid name parts (described previously) separated by periods

An object key can be a string of any UTF-8 encoded characters, up to 1024 bytes long.

# **Accessing iSCSI targets**

This section describes ways to attach iSCSI targets to operating systems and third-party virtualization solutions that support the explicit ALUA mode.

# Accessing iSCSI targets from VMware ESXi

Before using Virtuozzo Hybrid Infrastructure volumes with VMware ESXi, you need to configure it to properly work with ALUA Active/Passive storage arrays. It is recommended to switch to the VMW\_PSP\_ RR path selection policy (PSP) to avoid any issues. For example, on VMware ESXi 6.5:

• To set the default PSP for all devices, run:

```
# esxcli storage nmp satp rule add --satp VMW_SATP_ALUA --vendor VSTORAGE \
--model VSTOR-DISK --psp VMW_PSP_RR -c tpgs_on
```

• To set the PSP for a specific device, run:

```
# esxcli storage core claimrule load
```

Now you can proceed to create datastores from Virtuozzo Hybrid Infrastructure volumes exported via iSCSI. Log in to the VMware ESXi web panel and do the following:

1. In the Navigator, go to the **Storage** > **Adapters** tab and click **Configure iSCSI**.

| Datastores Adapters Devices          |                                 |          |           |
|--------------------------------------|---------------------------------|----------|-----------|
| Configure iSCSI 💻 Rescan   C Refresh | n Actions                       | Q Sear   | ch        |
| Name Configure iSCSI for this host   | ~ Model ~                       | Status ~ | Driver ~  |
| 🐖 vmhba0                             | Sunrise Point-H AHCI Controller | Unknown  | vmw_ahci  |
| vmhba64                              | iSCSI Software Adapter          | Online   | iscsi_vmk |
|                                      |                                 |          |           |
|                                      |                                 |          | 2 items 🦼 |

2. In the **Configure iSCSI** window, click **Add static target** in the **Static targets** section, fill out target IQNs, IP addresses, and ports. Click **Save configuration**.

| Configure iSCS1 |                                       |          |                   |        |        |
|-----------------|---------------------------------------|----------|-------------------|--------|--------|
| Static targets  | 🙋 Add static target 🛛 🧕 Remove static | c target | 🥖 Edit settings 🧿 | Search | ×      |
|                 | Target                                | ~        | Address (         | Port   | ~      |
|                 | ign.2013-10.com.vstorage:test1        |          | 10.94.125.197     | 3260   |        |
|                 | iqn.2013-10.com.vstorage:test2        |          | 10.94.125.205     | 3260   | E      |
|                 | iqn.2013-10.com.vstorage:test3        |          | 10.94.125.207     | 3260   |        |
|                 |                                       |          |                   |        |        |
|                 |                                       |          | Sav               |        | Cancel |

3. Proceed to the **Devices** tab and click **Refresh**. The newly added disk will appear in the list of devices.

| Datastores Adapters Devices                  |           |           |            |         |          |          |
|----------------------------------------------|-----------|-----------|------------|---------|----------|----------|
| 😫 New datastore 🖭 Increase capacity 🚊 Rescan | C Refresh | 🔅 Actions |            | Q 8     | dearch   |          |
| Name 😔                                       | Status ~  | Туре ~    | Capacity ~ | Queue v | Vendor   | ~        |
| STORAGE IS CSI Disk (eui.6164383063623739)   | 📀 Normal  | Disk      | 10 GB      | 128     | VSTORAGE | <b>^</b> |
|                                              |           |           |            |         | 1 iten   | ns       |

4. Select the disk and click **New datastore**. In the wizard that appears, enter a name for the datastore and select partitioning options. Click **Finish** to actually partition the disk.

#### Warning!

Partitioning the disk will erase all data from it.

The ready-to-use disk will appear in the list of datastores. You can now view its contents it with the datastore browser and provision it to VMs.

| Datastores Adapters Devices         |            |            |                |            |             |                    |          |
|-------------------------------------|------------|------------|----------------|------------|-------------|--------------------|----------|
| 😫 New datastore 🛛 Increase capacity | 🔐 Regist   | era VM   🛛 | )atastore brow | ser   🤁 Re | fresh   🔅 A | ctions<br>Q Search |          |
| Name 😔                              | Drive Ty 🗸 | Capacity ~ | Provisi 🗸      | Free 🗸     | Туре ~      | Thin pr 🗸          | Access ~ |
| atastore01                          | Non-SSD    | 9.75 GB    | 1.41 GB        | 8.34 GB    | VMFS6       | Supported          | Single   |
|                                     |            |            |                |            |             |                    | 1 items  |

#### Note

If your ESXi host loses connectivity to VMFS3 or VMFS5 datastores, follow the instructions in KB article #2113956.

# Accessing iSCSI targets from Linux

#### Important

To mount an iSCSI device to a storage node from another Virtuozzo Hybrid Infrastructure cluster, use the vinfra node iscsi target add/delete commands, as described in the Administrator Guide.

To connect a Linux-based iSCSI initiator to iSCSI targets of Virtuozzo Hybrid Infrastructure working in the ALUA mode, do the following:

- 1. Make sure the required packages are installed.
  - On RPM-based systems (CentOS and other), run:

# yum install iscsi-initiator-utils device-mapper-multipath

• On DEB-based systems (Debian and Ubuntu), run:

# apt-get install open-iscsi multipath-tools

2. Create and edit the configuration file /etc/multipath.conf as follows:

```
devices {
 device {
   vendor "VSTORAGE"
      product "VSTOR-DISK"
    features "2 pg_init_retries 50"
    hardware_handler "1 alua"
    path_grouping_policy group_by_node_name
    path_selector "round-robin 0"
      no_path_retry queue
    user_friendly_names no
    flush_on_last_del yes
    failback followover
    path_checker tur
      detect_prio no
   prio alua
 }
}
. . .
```

3. Load the kernel module and launch the multipathing service.

```
# modprobe dm-multipath
# systemctl start multipathd; systemctl enable multipathd
```

- 4. If necessary, enable CHAP parameters node.session.auth.\* and discovery.sendtargets.auth.\* in /etc/iscsi/iscsid.conf.
- 5. Launch the iSCSI services:

```
# systemctl start iscsi iscsid
# systemctl enable iscsi iscsid
```

6. Discover all targets by their IP addresses. For example:

```
# iscsiadm -m discovery -t st -p 10.94.91.49 10.94.91.49 3260,1 \
iqn.2014-06.com.vstorage:target1
# iscsiadm -m discovery -t st -p 10.94.91.54 10.94.91.54:3260,1 \
iqn.2014-06.com.vstorage:target2
# iscsiadm -m discovery -t st -p 10.94.91.55 10.94.91.55:3260,1 \
iqn.2014-06.com.vstorage:target3
```

7. Log in to the discovered targets. For example:

```
# iscsiadm -m node -T iqn.2014-06.com.vstorage:target1 -l
# iscsiadm -m node -T iqn.2014-06.com.vstorage:target2 -l
# iscsiadm -m node -T iqn.2014-06.com.vstorage:target3 -l
```

8. Find out the multipath device ID. For example:

When you no longer need the external iSCSI device, you can remove it from the initiator node. Do the following:

- 1. Make sure the iSCSI device is not in use.
- 2. Disable multipathing to the device. For example:

3. Log out of the iSCSI targets. For example:

```
# iscsiadm -m node -T iqn.2014-06.com.vstorage:target1 -p 10.94.91.49:3260 -u
# iscsiadm -m node -T iqn.2014-06.com.vstorage:target2 -p 10.94.91.54:3260 -u
# iscsiadm -m node -T iqn.2014-06.com.vstorage:target3 -p 10.94.91.55:3260 -u
```

4. Delete the iSCSI targets. For example:

```
# iscsiadm -m node -o delete -T iqn.2014-06.com.vstorage:target1 \
-p 10.94.91.49:3260
# iscsiadm -m node -o delete -T iqn.2014-06.com.vstorage:target2 \
-p 10.94.91.54:3260
# iscsiadm -m node -o delete -T iqn.2014-06.com.vstorage:target3 \
-p 10.94.91.55:3260
```

# Accessing iSCSI targets from Microsoft Hyper-V

Before connecting an iSCSI initiator of Microsoft Hyper-V to iSCSI targets working in the ALUA mode, you need to install and configure Multipath I/O (MPIO). This feature can be used starting from Windows Server 2008 R2. To connect the initiator, for example, on Microsoft Hyper-V Server 2016, do the following:

1. Run Windows PowerShell with administrator privileges and install MPIO.

> Enable-WindowsOptionalFeature -Online -FeatureName MultiPathIO

Your server will automatically reboot to finalize the installation.

- 2. In the Windows PowerShell console, configure MPIO as follows:
  - a. Enable support for iSCSI disks:

> Enable-MSDSMAutomaticClaim -BusType iSCSI

b. Set the failover policy to Fail Over Only. The policy uses a single active path for sending all I/O, and all other paths are standby. If the active path fails, one of the standby paths is used.
 When the path recovers, it becomes active again.

> Set-MSDSMGlobalDefaultLoadBalancePolicy -Policy FOO

c. Enable path verification. By default, the initiator will verify each path every 30 seconds.

> Set-MPIOSetting -NewPathVerificationState Enabled

- d. Reboot the server.
- 3. Connect your targets to the iSCSI initiator as follows:
  - a. In the Control Panel > System and Security > Administrative Tools > Services window, make sure that Microsoft iSCSI Initiator Service is running and its startup type is set to Automatic.

| 🍓 Services         |                                        |                                       |               |         | -            |         | ×       |
|--------------------|----------------------------------------|---------------------------------------|---------------|---------|--------------|---------|---------|
| File Action View   | v Help                                 |                                       |               |         |              |         |         |
| le e               | Q 🛃 🔢 🖬 🕨 🔳 🕪                          |                                       |               |         |              |         |         |
| 🔍 Services (Local) | Services (Local)                       | _                                     |               |         |              |         |         |
|                    | Microsoft iSCSI Initiator Service      | Name                                  | Description   | Status  | Startup Type | Log O   | n As ^  |
|                    |                                        | Link-Layer Topology Discovery Map     | Creates a N   |         | Manual       | Local S | Servi   |
|                    | Stop the service                       | Local Session Manager                 | Core Windo    | Running | Automatic    | Local S | Syste   |
|                    | Restart the service                    | Microsoft (R) Diagnostics Hub Stand   | Diagnostics   |         | Manual       | Local S | Syste   |
|                    |                                        | Alternation Account Sign-in Assistant | Enables use   |         | Manual (Trig | Local S | Syste   |
|                    | Description:                           | Microsoft App-V Client                | Manages A     |         | Disabled     | Local S | Syste   |
|                    | Manages Internet SCSI (iSCSI)          | Microsoft iSCSI Initiator Service     | Manages In    | Running | Automatic    | Local   | Syste   |
|                    | remote iSCSI target devices. If this   | Microsoft Passport                    | Provides pr   |         | Manual (Trig | Local S | Syste   |
|                    | service is stopped, this computer will | Microsoft Passport Container          | Manages Io    |         | Manual (Trig | Local S | Servi   |
|                    | not be able to login or access iSCSI   | Microsoft Software Shadow Copy Pr     | Manages so    |         | Manual       | Local S | Syste   |
|                    | services that explicitly depend on it  | 🖏 Microsoft Storage Spaces SMP        | Host service  |         | Manual       | Netwo   | ork S.  |
|                    | will fail to start.                    | 🥋 NC Host Agent                       | Network Co    |         | Disabled     | Local S | Syste   |
|                    |                                        | 🧠 Net.Tcp Port Sharing Service        | Provides abi  |         | Disabled     | Local S | Servi   |
|                    |                                        | 🏟 Netlogon                            | Maintains a   |         | Manual       | Local S | Syste   |
|                    |                                        | Network Connection Broker             | Brokers con   | Running | Manual (Trig | Local S | Syste   |
|                    |                                        | Network Connections                   | Manages o     | Running | Manual       | Local S | Syste   |
|                    |                                        | 🖏 Network Connectivity Assistant      | Provides Dir  |         | Manual (Trig | Local S | Syste   |
|                    |                                        | 🔍 Network List Service                | Identifies th | Running | Manual       | Local S | Servi   |
|                    |                                        | Network Location Awareness            | Collects an   | Running | Automatic    | Netwo   | ork S.  |
|                    |                                        | Network Setup Service                 | The Networ    | Running | Manual (Trig | Local S | Syste   |
|                    |                                        | 🥋 Network Store Interface Service     | This service  | Running | Automatic    | Local S | Servi   |
|                    |                                        | 🖏 Offline Files                       | The Offline   |         | Disabled     | Local S | Syste   |
|                    |                                        | Optimize drives                       | Helps the c   |         | Manual       | Local S | Syste   |
|                    |                                        | Performance Counter DLL Host<br><     | Enables rem   |         | Manual       | Local S | Servi Y |
|                    | Extended Standard                      |                                       |               |         |              |         |         |
|                    |                                        |                                       |               |         |              |         |         |

- b. Launch iSCSI Initiator.
- c. In the **iSCSI Initiator Properties** window, open the **Discovery** tab and click **Discover Portal**.

iSCSI Initiator Properties

| Targets                | Discovery                                      | Favorite Targets                               | Volumes and Devices          | RADIUS | Configuration         |  |
|------------------------|------------------------------------------------|------------------------------------------------|------------------------------|--------|-----------------------|--|
| Targe<br>The s<br>Addr | t portals<br>system will loc<br>ess            | ok for Targets on fo<br>Port                   | llowing portals:<br>Adapter  | I      | Refresh<br>P address  |  |
| To ad<br>To re<br>then | ld a target po<br>move a targe<br>click Remove | ortal, click Discover<br>et portal, select the | Portal.<br>address above and | Disco  | over Portal<br>Remove |  |

Х

d. In the **Discover Target Portal** window, enter the target IP address and click **OK**. Repeat this step for each target from the target group.

| Discover Target Portal                                             | ×                                |
|--------------------------------------------------------------------|----------------------------------|
| Enter the IP address or DNS name and po<br>want to add.            | ort number of the portal you     |
| To change the default settings of the disc<br>the Advanced button. | overy of the target portal, dick |
| IP address or DNS name:                                            | Port: (Default is 3260.)         |
| 10.94.22.166                                                       | 3260                             |
| Advanced                                                           | OK Cancel                        |

e. On the Targets tab, click Refresh to discover the added targets.

| iSCSI Init                    | iator Proper                              | ties                                          |                                            |            |               | × |
|-------------------------------|-------------------------------------------|-----------------------------------------------|--------------------------------------------|------------|---------------|---|
| Targets                       | Discovery                                 | Favorite Targets                              | Volumes and Devices                        | RADIUS     | Configuration |   |
| -Quick C<br>To disc<br>DNS na | Connect<br>cover and log<br>ame of the ta | on to a target usin<br>arget and then click   | g a basic connection, ty<br>Quick Connect. | ype the IP | address or    |   |
| Target                        | t:                                        |                                               |                                            | Qu         | uick Connect  |   |
| Discov                        | ered targets                              |                                               |                                            | _          |               |   |
|                               |                                           |                                               |                                            |            | Refresh       |   |
| Name                          | •                                         |                                               |                                            | Status     | 20            |   |
| ign.2                         | 014-06.com.                               | vstorage:target1                              |                                            | Inactive   |               |   |
| ign.2                         | 014-06.com.v                              | vstorage:target2                              |                                            | Inactive   |               |   |
|                               |                                           |                                               |                                            |            |               |   |
| To con<br>dick Co             | inect using a<br>onnect.                  | dvanced options, se                           | elect a target and then                    |            | Connect       | 1 |
| To con<br>then d              | npletely disco<br>lick Disconneo          | nnect a target, sek<br>ct.                    | ect the target and                         |            | Disconnect    | 1 |
| For tar<br>select             | rget propertie<br>the target ar           | es, including configu<br>nd click Properties. | uration of sessions,                       | 1          | Properties    | 1 |
| For co<br>the tar             | nfiguration o<br>rget and ther            | f devices associate<br>n click Devices.       | d with a target, select                    |            | Devices       | ] |

f. Click **Connect** for each target to connect it to the initiator. In the **Connect To Target** window, select the **Enable multi-path** checkbox and click **OK**.

| Connect To Target                                                                                                    |                                      | ×      |
|----------------------------------------------------------------------------------------------------|--------------------------------------|--------|
| Target name:                                                                                                    |                                      |        |
| iqn.2014-06.com.vstorage:target1                                                                                                    |                                      | ]      |
| Add this connection to the list of Favorite Ta<br>This will make the system automatically atte<br>connection every time this computer restart | argets.<br>mpt to restore the<br>ts. |        |
| ☑ Enable multi-path                                                                                                    |                                      |        |
| Advanced                                                                                                    | ₹K                                   | Cancel |

g. On the **Targets** tab, click **Devices..**, select the connected LUN, and click **MPIO..**.

Devices

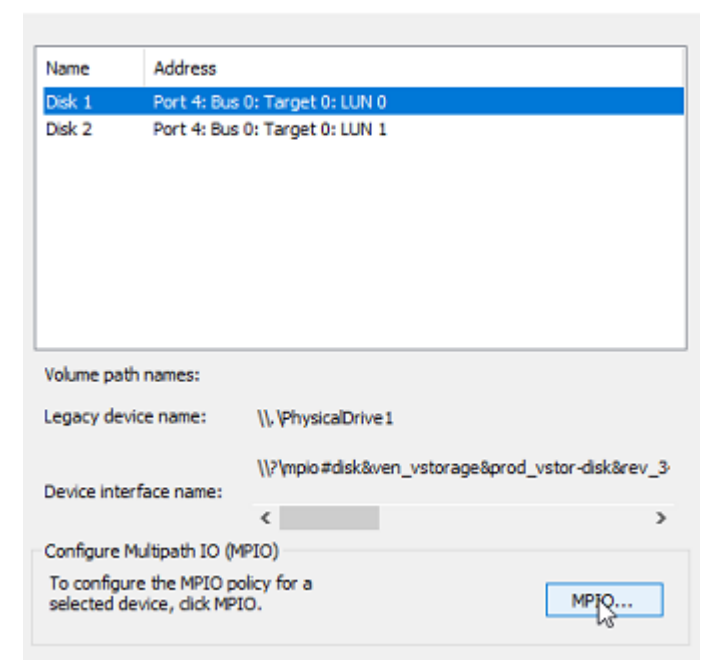

 $\times$ 

h. Make sure the connected LUN has several paths.

| De | vice Details                                                           |                                                                                |                                                                   |                                              |                                                              | Х |
|----|------------------------------------------------------------------------|--------------------------------------------------------------------------------|-------------------------------------------------------------------|----------------------------------------------|--------------------------------------------------------------|---|
| М  | PIO                                                                    |                                                                                |                                                                   |                                              |                                                              |   |
|    | Load balance                                                           | e policy:                                                                      |                                                                   |                                              |                                                              |   |
|    | Fail Over Or                                                           | nly                                                                            |                                                                   |                                              | $\sim$                                                       |   |
|    | Description                                                            |                                                                                |                                                                   |                                              |                                                              |   |
|    | The fail ov<br>other patt<br>round-rob<br>available p<br>This device h | ver policy en<br>hs as standb<br>in approach<br>path is found<br>has the follo | nploys one a<br>by. The star<br>upon failure<br>d.<br>wing paths: | active path a<br>ndby paths<br>e of the acti | and designates all<br>will be tried on a<br>ve path until an |   |
|    | Path Id                                                                | Status                                                                         | Туре                                                              | Weight                                       | Session ID                                                   | 1 |
|    | 0x7704                                                                 | Conne                                                                          | Active                                                            | n/a                                          | ffffe502d2a50010-400                                         | 0 |
|    | 0x7704<br>0x7704                                                       | Conne<br>Conne                                                                 | Standby<br>Standby                                                | n/a<br>n/a                                   | ffffe502d2a50010-400<br>ffffe502d2a50010-400                 | 0 |
|    |                                                                        |                                                                                |                                                                   |                                              |                                                              |   |
|    | <                                                                      |                                                                                |                                                                   |                                              | >                                                            |   |
|    |                                                                        |                                                                                |                                                                   | De                                           | tails Edit                                                   |   |
|    |                                                                        |                                                                                | 0                                                                 | к                                            | Cancel Apply                                                 |   |

You can now initialize the newly added disk for use in Microsoft Hyper-V. Do the following:

1. Open **Disk Management**, right-click the added disk, and choose **Properties** from the dropdown menu.

| 📅 Disk M                                                                      | lanagemen                                 | nt                                                     |                       |                        |                                                       |                 |                  |        | ^ |
|-------------------------------------------------------------------------------|-------------------------------------------|--------------------------------------------------------|-----------------------|------------------------|-------------------------------------------------------|-----------------|------------------|--------|---|
| File Act                                                                      | ion View                                  | / Help                                                 |                       |                        |                                                       |                 |                  |        |   |
| <b>⊨ •</b>   [                                                                | r ? ,                                     | m   🗩 🗹 🛙                                              | 8                     |                        |                                                       |                 |                  |        |   |
| Volume                                                                        |                                           | Layout                                                 | Туре                  | File Syster            | m Status                                              | Capacity        | Free Spa         | % Free |   |
| - (C:)                                                                        |                                           | Simple                                                 | Basic                 | NTFS                   | Healthy (B                                            | 199.51 GB       | 188.89 GB        | 95 %   |   |
| SSS_X64                                                                       | FREV_EN                                   | Simple                                                 | Basic                 | UDF                    | Healthy (P                                            | 5.59 GB         | 0 MB             | 0 %    |   |
| System                                                                        | Reserved                                  | Simple                                                 | Basic                 | NTFS                   | Healthy (S                                            | 500 MB          | 153 MB           | 31 %   |   |
| - Disk 0<br>Basic                                                             | S                                         | System Reserv                                          | ed                    |                        | (C:)                                                  |                 |                  |        |   |
| <b>Disk 0</b><br>Basic<br>200.00 GB<br>Online                                 | 5                                         | <b>System Reserv</b><br>600 MB NTFS<br>Healthy (Systen | ed<br>n, Active, Prir | (<br>19<br>mary Part H | (C:)<br>99.51 GB NTFS<br>Healthy (Boot, Page F        | ile, Crash Dum  | p, Primary Parti | tion)  |   |
| Disk 0 Basic 200.00 GB Online Olise Olise Uaknown                             | 5                                         | <b>System Reserv</b><br>00 MB NTFS<br>Healthy (Systen  | ed<br>1, Active, Prir | mary Part H            | (C:)<br>99.51 GB NTFS<br>Healthy (Boot, Page F        | iile, Crash Dum | p, Primary Parti | tion)  |   |
| Disk 0 Basic 200.00 GB Online Online Olisk 1 Unknown 10.00 Offline            | Online                                    | <b>System Reserv</b><br>00 MB NTFS<br>Healthy (Systen  | ed<br>1, Active, Prir | mary Part H            | <b>(C:)</b><br>99.51 GB NTFS<br>Healthy (Boot, Page F | ïle, Crash Dum  | p, Primary Parti | tion)  |   |
| Disk 0 Basic 200.00 GB Online      Olisk 1 Unknown 10.00 Offline              | S<br>5<br>F<br>Online<br>Properti         | System Reserv<br>00 MB NTFS<br>Healthy (Systen         | ed<br>n, Active, Prir | mary Part              | <b>(C:)</b><br>99.51 GB NTFS<br>Healthy (Boot, Page F | iile, Crash Dum | p, Primary Parti | tion)  |   |
| Disk 0 Basic 200.00 GB Online      Online      Online      Online      Online | S<br>S<br>H<br>Online<br>Properti<br>Help | System Reserv<br>00 MB NTFS<br>Healthy (System         | ed<br>n, Active, Prir | mary Part              | <b>(C:)</b><br>99.51 GB NTFS<br>Healthy (Boot, Page F | ïle, Crash Dum  | p, Primary Parti | tion)  |   |

2. Check the settings on the MPIO tab. The first connected target becomes Active/Optimized and the preferred path.

| VSTORAG                                      | E VSTOR-                                             | DISK Mu                                                  | lti-Path                                      | Disk Dev                                            | vice Prop                                          | erties                                |                  | ×      |
|----------------------------------------------|------------------------------------------------------|----------------------------------------------------------|-----------------------------------------------|-----------------------------------------------------|----------------------------------------------------|---------------------------------------|------------------|--------|
| General                                      | Policies                                             | Volumes                                                  | MPIO                                          | Driver                                              | Details                                            | Events                                |                  |        |
| Select t                                     | he MPIOp                                             | olicy:                                                   | Fail Ove                                      | er Only                                             |                                                    |                                       |                  | $\sim$ |
| Descr<br>The fa<br>paths<br>active<br>active | ailover poli<br>are active<br>optimized<br>optimized | cy employs<br>/unoptimiz<br>d paths will<br>d path until | one act<br>ed, stand<br>be tried<br>an availa | ive/optimi<br>dby, or un<br>round-robi<br>able path | ized path<br>available.<br>in upon fa<br>is found. | and all of<br>The nor<br>ailure of th | ther<br>1-<br>1e |        |
| This dev                                     | vice has th                                          | ne following                                             | paths:                                        |                                                     |                                                    |                                       | Jeraiis          |        |
| Path I                                       | d                                                    | Path Sta                                                 | te                                            | TPG                                                 | TPG Sta                                            | ate                                   | Wei.             | ^      |
| 77040                                        | 000                                                  | Active/0                                                 | Optimi                                        | 1                                                   | Active/                                            | Optimi                                |                  |        |
| 77040                                        | 001                                                  | Standby                                                  |                                               | 2                                                   | Standby                                            | /                                     |                  |        |
| 77040                                        | 002                                                  | Standby                                                  |                                               | 3                                                   | Standby                                            | /                                     |                  | ×      |
| <                                            |                                                      |                                                          |                                               |                                                     |                                                    |                                       | >                |        |
| To edit t<br>path and<br>To apple            | the path se<br>d click Edi                           | ettings for t<br>t.                                      | he MPIO                                       | policy, se                                          | elect a                                            |                                       | Edit             |        |
| click Ap                                     | ply.                                                 | acturiya di                                              |                                               |                                                     | ooney,                                             |                                       | Apply            |        |
|                                              |                                                      |                                                          |                                               | [                                                   | OK                                                 |                                       | Cano             | el     |

3. Partition and format the disk as usual.

 $\times$ 

📅 Disk Management

– 🗆 🗙

|                                                                                                    | Layout     Simple     Simple     Simple     Simple     Simple     MB NTFS | Type<br>Basic<br>Basic<br>Basic<br>Basic<br>Basic | File Sys<br>NTFS<br>NTFS<br>UDF<br>NTFS | tem Status<br>Healt<br>Healt<br>Healt<br>Healt | i hy (B<br>hy (P<br>hy (P<br>hy (S | Capacity<br>199.51 GB<br>10.00 GB<br>5.59 GB<br>500 MB | Free Spa<br>188.89 GB<br>9.96 GB<br>0 MB<br>153 MB | % Free           95 %           100 %           0 %           31 % |  |
|----------------------------------------------------------------------------------------------------|---------------------------------------------------------------------------|---------------------------------------------------|-----------------------------------------|------------------------------------------------|------------------------------------|--------------------------------------------------------|----------------------------------------------------|--------------------------------------------------------------------|--|
| Volume (C:) New Volume (E:) SSS_X64FREV_EN System Reserved Disk 0 Basic 200,00 GB S00                                                                                                    | Layout<br>Simple<br>Simple<br>Simple<br>Simple<br>tem Reserver<br>MB NTFS | Type<br>Basic<br>Basic<br>Basic<br>Basic          | File Sys<br>NTFS<br>NTFS<br>UDF<br>NTFS | tem Status<br>Healt<br>Healt<br>Healt<br>Healt | hy (B<br>hy (P<br>hy (P<br>hy (S   | Capacity<br>199.51 GB<br>10.00 GB<br>5.59 GB<br>500 MB | Free Spa<br>188.89 GB<br>9.96 GB<br>0 MB<br>153 MB | % Free           95 %           100 %           0 %           31 % |  |
| (C:)     New Volume (E:)     SSS_X64FREV_EN     System Reserved     Disk 0     Basic     200,00 GB     Sust     Sust | Simple<br>Simple<br>Simple<br>Simple<br>tem Reserved<br>MB NTFS           | Basic<br>Basic<br>Basic<br>Basic                  | NTFS<br>NTFS<br>UDF<br>NTFS             | Healt<br>Healt<br>Healt<br>Healt               | hy (B<br>hy (P<br>hy (P<br>hy (S   | 199.51 GB<br>10.00 GB<br>5.59 GB<br>500 MB             | 188.89 GB<br>9.96 GB<br>0 MB<br>153 MB             | 95 %<br>100 %<br>0 %<br>31 %                                       |  |
| New Volume (E:)     SSS_X64FREV_EN     System Reserved      Disk 0 Basic 200.00 GB 500                                                                                                    | Simple<br>Simple<br>Simple<br>tem Reserved<br>MB NTFS                     | Basic<br>Basic<br>Basic                           | NTFS<br>UDF<br>NTFS                     | Healt<br>Healt<br>Healt                        | hy (P<br>hy (P<br>hy (S            | 10.00 GB<br>5.59 GB<br>500 MB                          | 9.96 GB<br>0 MB<br>153 MB                          | 100 %<br>0 %<br>31 %                                               |  |
| System Reserved  Disk 0 Basic 200.00 GB Sol                                                                                                    | Simple<br>Simple<br>tem Reserved<br>MB NTFS                               | Basic<br>Basic                                    | UDF<br>NTFS                             | Healt<br>Healt                                 | hy (P<br>hy (S                     | 5.59 GB<br>500 MB                                      | 0 MB<br>153 MB                                     | 0 %<br>31 %                                                        |  |
| Disk 0 Basic 200.00 GB S00                                                                                                    | Simple<br>tem Reserved<br>MB NTFS                                         | Basic<br>ed                                       | NTFS                                    | Healt                                          | hy (S                              | 500 MB                                                 | 153 MB                                             | 31 %                                                               |  |
| Disk 0<br>Basic Syst<br>200.00 GB 500                                                                                                    | tem Reserved<br>MB NTFS                                                   | ed.                                               |                                         | (C:)                                           |                                    |                                                        |                                                    |                                                                    |  |
|                                                                                                    | 1.1 (C .                                                                  | A 12 D 2                                          | <b>.</b> .                              | 199.51 GB NT                                   | s                                  |                                                        | o: o.:                                             |                                                                    |  |
| - Disk 1                                                                                                    | atny (System,                                                             | Active, Prin                                      | nary Pan                                | Healthy (Boot                                  | , Page Fil                         | le, Crash Dum                                          | p, Primary Parti                                   | tion)                                                              |  |
| Basic New<br>10.00 GB 10.0<br>Online Heal                                                                                                    | w Volume (E:<br>00 GB NTFS<br>althy (Primary                              | :)<br>Partition)                                  |                                         |                                                |                                    |                                                        |                                                    |                                                                    |  |
| Unallocated Prima                                                                                                    | ary partition                                                             |                                                   |                                         |                                                |                                    |                                                        |                                                    |                                                                    |  |

# **Accessing NFS shares**

This section describes ways to mount Virtuozzo Hybrid Infrastructure NFS shares on Linux and macOS.

#### Note

Virtuozzo Hybrid Infrastructure currently does not support the Windows built-in NFS client.

# Mounting NFS exports on Linux

You can mount an NFS export created in Virtuozzo Hybrid Infrastructure like any other directory exported via NFS. You will need the share IP address (or hostname) and the volume identifier.

In console, run the following commands:

```
# mkdir /mnt/nfs
# mount -t nfs -o vers=4.0 <share_IP>:/<share_name>/ /mnt/nfs
```

where:

• -o vers=4.0 is the NFS version to use.

Virtuozzo Hybrid Infrastructure supports NFS versions 4.0 and 4.1.

- <share\_IP> is the share IP address. You can also use the share hostname.
- /<share\_name>/ is the root export path, like share1. For user exports, specify their full path, for example: /<share\_name>/export1.
- /mnt/nfs is an existing local directory to mount the export to.

# Mounting NFS exports on macOS

You can mount an NFS export created in Virtuozzo Hybrid Infrastructure like any other directory exported via NFS. You will need the share IP address (or hostname) and the volume identifier.

You can use the command-line prompt or Finder:

• In console, run the following commands:

```
# mkdir /mnt/nfs
# mount -t nfs -o vers=4.0 <share_IP>:/<share_name>/ /mnt/nfs
```

where:

• -• vers=4.0 is the NFS version to use.

Virtuozzo Hybrid Infrastructure supports NFS versions 4.0 and 4.1.

- $^{\circ}$  <share\_IP> is the share IP address. You can also use the share hostname.
- /<share\_name>/ is the root export path, like share1. For user exports, specify their full path, for example: /<share\_name>/export1.
- $^\circ$  /mnt/nfs is an existing local directory to mount the export to.

- In Finder, do the following:
  - 1. Set the NFS version to 4.0. To do this, add the nfs.client.mount.options = vers=4.0 line to the /etc/nfs.conf file.
  - 2. In the Finder > Go > Connect to server window, specify nfs://192.168.0.51:/<share\_name>/
    where:
    - ° 192.168.0.51 is the share IP address. You can also use the share hostname.
    - /<share\_name>/ is the root export path. For user exports, specify their full path, for example: /<share\_name>/export1.

#### 3. Click **Connect**.

The Finder will mount the export to /Volumes/<share\_name>/.